## **Unmark Tickets as Transferred**

Last Modified on 02/02/2024 7:52 am CST

At *Utilities / Unmark Tickets as Transferred*, select Scale Tickets to be unmarked that were previously marked as being transferred but did not get transferred to the Agvance Grain module or from a stand-alone scale computer.

| 🖳 Unr                                                                                                    | 🛃 Unmark Transferred Tickets |          |          |           |             |               |          |
|----------------------------------------------------------------------------------------------------|------------------------------|----------|----------|-----------|-------------|---------------|----------|
|                                                                                                    | Transferred                  | Ticket # | Location | Commodity | Ticket Date | Customer Name | ^        |
| 1                                                                                                    | $\checkmark$                 | 159      | 01IND    | Corn      | 02/02/2023  | Trula Marcano |          |
| 2                                                                                                    | $\checkmark$                 | 160      | 01IND    | Corn      | 02/05/2023  | Trula Marcano |          |
| 3                                                                                                    | $\checkmark$                 | 161      | 01IND    | Corn      | 02/05/2023  | Trula Marcano |          |
| 4                                                                                                    | $\checkmark$                 | 162      | 01IND    | Corn      | 02/05/2023  | Trula Marcano |          |
| 5                                                                                                    | $\checkmark$                 | 163      | 01IND    | Corn      | 02/05/2023  | Trula Marcano |          |
| 6                                                                                                    | $\checkmark$                 | 300001   | 03MINN   | Corn      | 03/05/2023  | Toney Balser  |          |
| 7                                                                                                    | $\checkmark$                 | 300002   | 03MINN   | Corn      | 03/06/2023  | Toney Balser  |          |
| 8                                                                                                    | $\checkmark$                 | 300003   | 03MINN   | Corn      | 03/06/2023  | Toney Balser  |          |
| 9                                                                                                    | $\checkmark$                 | 300004   | 03MINN   | Corn      | 03/06/2023  | Toney Balser  |          |
| 10                                                                                                    | $\checkmark$                 | 300005   | 03MINN   | Corn      | 03/06/2023  | Toney Balser  |          |
| 11                                                                                                    | $\checkmark$                 | 300006   | 03MINN   | Corn      | 03/07/2023  | Toney Balser  |          |
| 12                                                                                                    | $\checkmark$                 | 300007   | 03MINN   | Corn      | 03/08/2023  | Toney Balser  | <b>v</b> |
| Titler         Tag All         Untag All           Start         02/02/2023         Start         02/02/2024         Untag All           End         02/02/2024         End         02/02/2024         Image: Contract of the start of the start of |                              |          |          |           |             |               |          |
| Ticket # Range         Start       Location         End <commodity>         Apply    Update Cancel</commodity>                                                                                                    |                              |          |          |           |             |               |          |

- **Transferred Ticket Grid** This grid shows the transferred tickets eligible to be unmarked based on the filtering information selected.
- Ticket Date Range Select the ticket date range to filter for transferred Scale Tickets.
- Ticket # Range Enter a Start and End ticket number to filter for transferred Scale Tickets.
- Transferred Date Range Select the transferred date range to filter for transferred Scale Tickets.
- Location Select the Location to filter for transferred Scale Tickets.
- Commodity Double-click to select the Commodity to filter for transferred Scale Tickets.